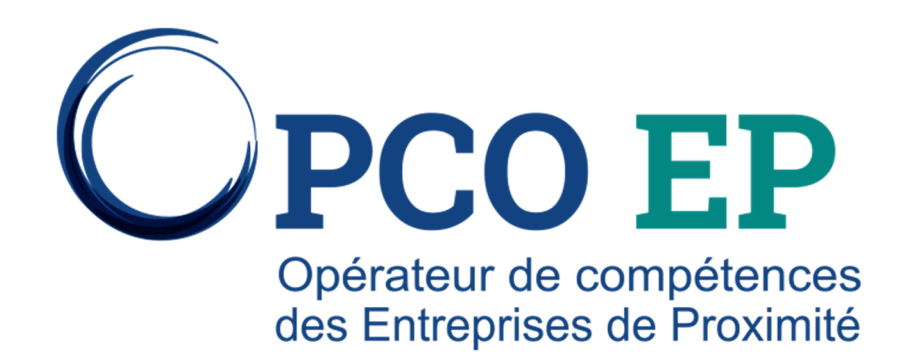

#### **CONTRATS D'APPRENTISSAGE** :

*LA SIGNATURE ÉLECTRONIQUE EN QUELQUES CLICS* 

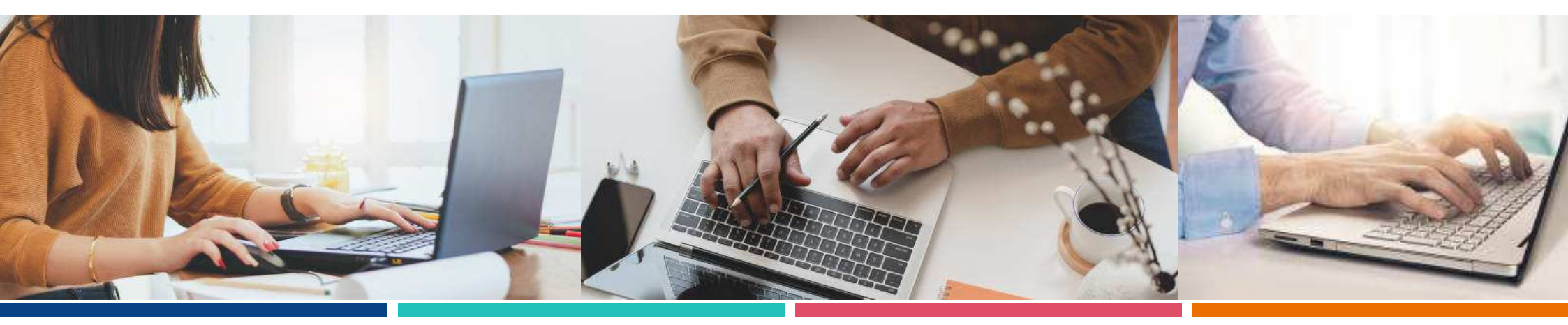

#### Les objectifs visés

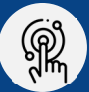

Simplifier et contribuer à l'accélération de la dématérialisation du processus de contractualisation de l'alternance

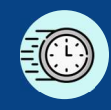

Réduire les délais de transmission puis de traitement des contrats

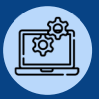

Bénéficier du contrôle automatique des champs principaux pour limiter les nonconformités / incomplétudes du Cerfa

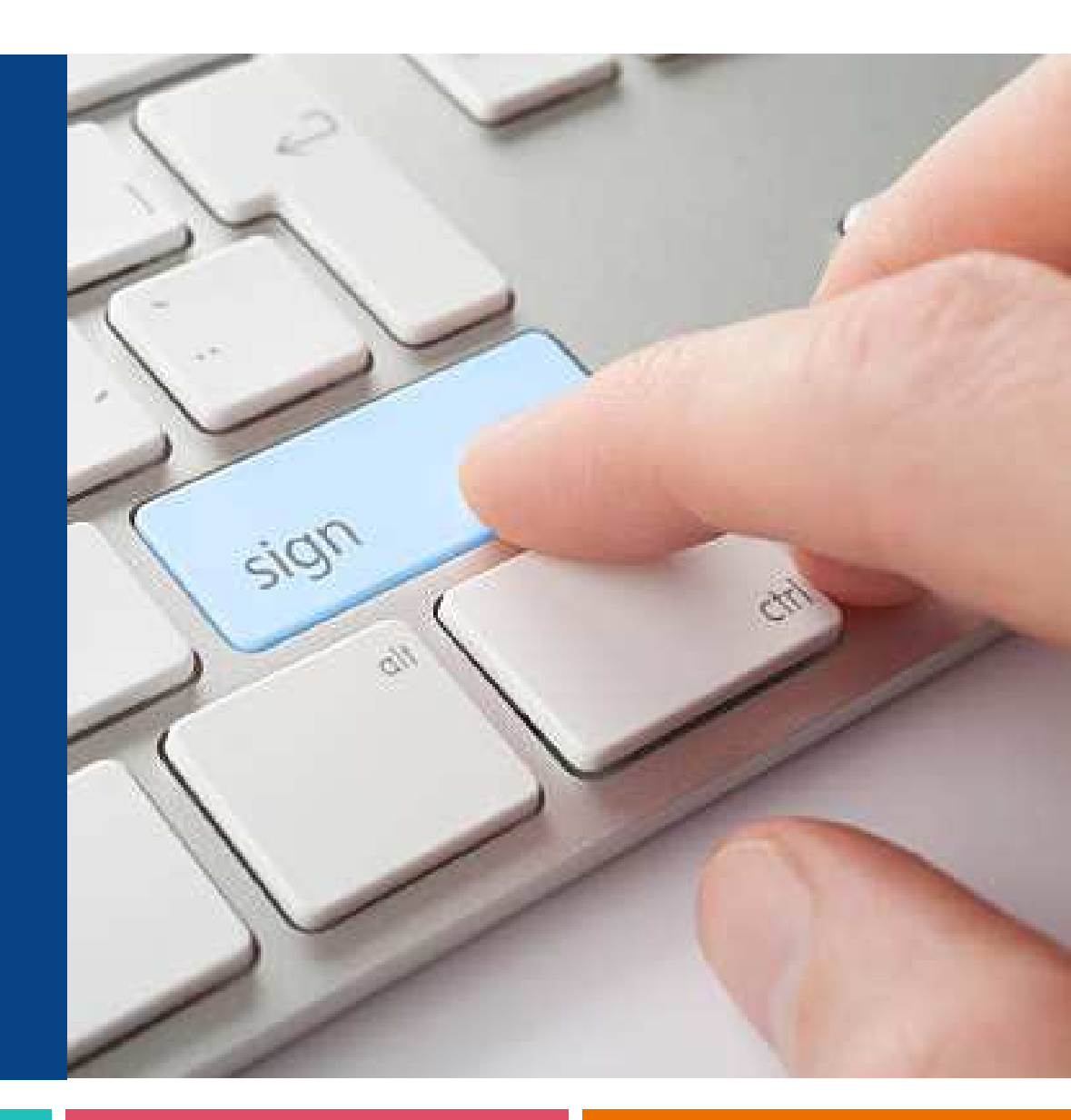

#### La signature électronique : pour quoi ? quand ?

**POUR L'ENSEMBLE DES NOUVEAUX CONTRATS D'APPRENTISSAGE SAISIS EN LIGNE DEPUIS LE PORTAIL ACTION APPRENTISSAGE PAR LES CFA** 

> POUR TOUTES LES PARTIES AUX CONTRATS (ENTREPRISE, ALTERNANT OU SON REPRÉSENTANT LÉGAL, CFA)

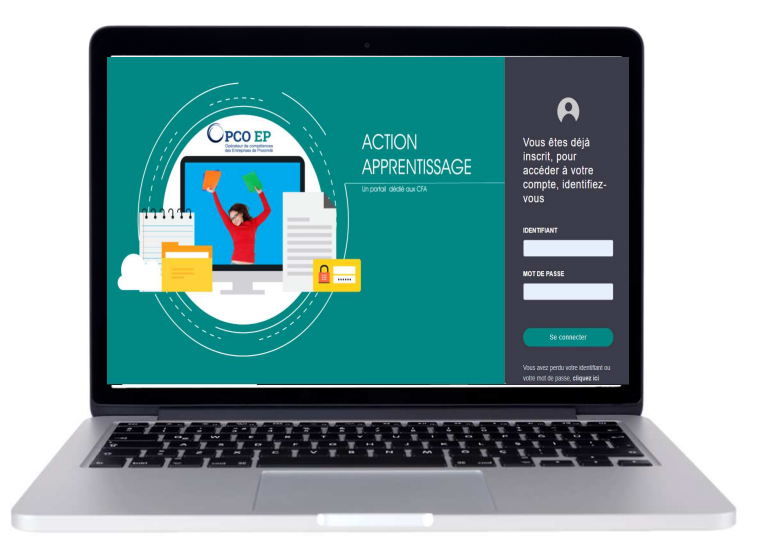

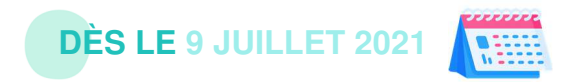

**OPCO EP** | PORTAIL ACTION APPRENTISSAGE

#### La charte d'engagement à la signature électronique

Si je dispose d'un compte "administrateur", je dois **consentir à la charte d'engagement** OPCO EP comme **prérequis à l'utilisation de la signature électronique** par mon CFA.

| d'ad |                                                                                                    |
|------|----------------------------------------------------------------------------------------------------|
| d'ad | Charte d'engagement                                                                                                    |
|      | Préambule                                                                                                    |
|      | Depuis le 1er janvier 2020, la procédure d'enregistrement des contrats d'apprentissage est remplacée par une<br>procédure de dépôt auprès de l'opérateur de compétences (Opco). Le Dècret n° 2019-1489 du 27 décembre 2<br>relatif au dépôt du contrat d'apprentilssage définit les modalités selon lesquelles le contrat d'apprentilssage sign<br>entre l'apprenti et un employeur privé est transmis à l'Opco, qui procède ensuite à son dépôt auprès du ministi<br>chargé de la formation professionnelle. Toutes ces transmissions peuvent être effectuées par voie dématérialis                                                                                                    |
|      | Objet de la charte                                                                                                    |
|      | OPCO EP met à disposition des CFA le portail Action Apprentissage, une solution dédiée aux CFA pour<br>dématérialiser à 100% la transmission des contrats d'apprentissages.                                                                                                    |
|      | La présente charte a pour objet de définir, d'une part, les conditions de mise à disposition et d'utilisation de ce<br>service et, d'autre part, les engagements du centre de formation d'apprentis (ci-après le « CFA ») lors de la<br>transmission du contrat d'apprentissage et de la convention de formation s'y rapportant sur le Portail Action<br>Apprentissage cfa.opcoep.fr.                                                                                                    |
|      | Engagements du CFA                                                                                                    |
|      | A cet égard, le CFA déclare et garantit disposer de tous pouvoirs, respectivement, de l'employeur et de l'alterni<br>(ou le cas échéant, de son représentant légal si celui-ci est mineur) l'habilitant, en son nom et pour son compte<br>renseigner le contrat d'apprentissage (Formulaire CERFA) et la convention de formation entre l'employeur et le<br>CFA et à adresser ces pièces dûment renseignées à OPCO EP. Le CFA déclare également disposer de tous le<br>éléments lui permettant de renseigner, conformément aux dispositions légales et conventionnelles applicables,<br>contrat d'apprentissage et la convention de formation susvisés. Le CFA atteste sur l'honneur de l'exactitude et |
|      | 🔲 la certifia suoir lu at accenté sans avcention ni réserve la présente charte d'angagement                                                                                                    |

Depuis la notification ou votre rubrique "Mon CFA", vous pouvez accéder à la charte d'engagement pour la signature électronique et y consentir.

N.B : il est nécessaire d'avoir consulter l'ensemble du contenu pour pouvoir "accepter".

PCO EP | PORTAIL ACTION APPRENTISSAGE

#### La charte d'engagement à la signature électronique

| Données relatives au représentar            | nt CFA habilité à signer électron | niquement |
|---------------------------------------------|-----------------------------------|-----------|
| Je consens à la charte d'engagement, préreq | uis à la signature électronique.  |           |
| NOM                                         |                                   | PRÉNOM    |
|                                             |                                   |           |
| FONCTION                                    |                                   | EMAIL     |
|                                             |                                   |           |
| PORTABLE                                    |                                   |           |
|                                             |                                   |           |

Dans la rubrique "Mon CFA", vous pouvez à tout moment retirer / donner votre consentement à la charte en cliquant sur la case à cocher.

Il vous faut également **renseigner impérativement les coordonnées de la personne HABILITÉE À SIGNER ÉLECTRONIQUEMENT les contrats d'apprentissage pour le compte de votre établissement** (qui recevra les emails et les sms de validation) si vous consentez à la charte d'engagement.

| RÊNOM<br>Jean           |  |  |  |  |
|-------------------------|--|--|--|--|
| RÉNOM                   |  |  |  |  |
| Jean                    |  |  |  |  |
| Jean                    |  |  |  |  |
| MAIL                    |  |  |  |  |
| jean.dupont@cfatest.com |  |  |  |  |
|                         |  |  |  |  |
|                         |  |  |  |  |
|                         |  |  |  |  |

🔢 Mon cfa 🗸

## Sélectionner la signature électronique pour un contrat d'apprentissage

La démarche reste inchangée au départ :

- 1. vous cliquez sur "Ajouter un contrat d'apprentissage"
- 2. vous saisissez le SIRET de l'entreprise

3. une fois l'entreprise identifiée, vous la sélectionnez puis accédez au formulaire de renseignement du Cerfa

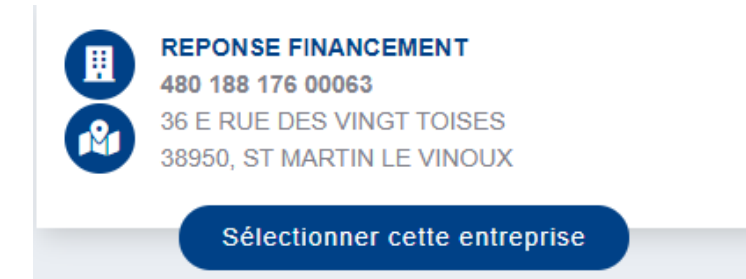

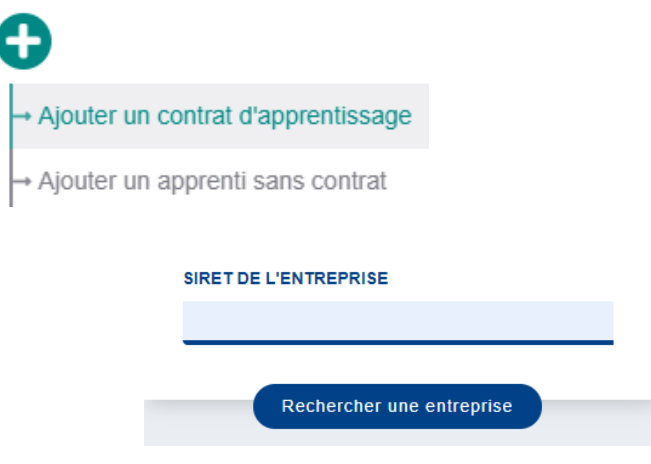

## Sélectionner la signature électronique pour un contrat d'apprentissage

Dans la rubrique "Choix du mode contractuel", vous optez pour la signature électronique du Cerfa par l'ensemble des parties <u>ou</u> un import de pièce justificative signée "manuellement".

La signature électronique est par défaut "bloquée" tant que le profil administrateur de votre CFA n'a pas consenti à la charte d'engagement.

## 0 Choix du mode contractuel MODE CONTRACTUEL DE L'APPRENTISSAGE SOUHAITEZ VOUS SIGNER ÉLECTRONIQUEMENT LE CERFA DE CE CONTRAT NON OUI

#### Points d'attention :

- la signature électronique doit concerner toutes les parties au contrat *(il n'est pas possible de faire signer l'employeur en ligne et l'alternant sur un contrat "papier" par exemple)*
- le CFA est en charge de la complétion du Cerfa et doit donc avoir collecté toutes les informations nécessaires au préalable.

### Sélectionner la signature électronique pour un contrat d'apprentissage

Outre les champs devenus obligatoires suite à l'évolution du Cerfa, le formulaire de saisie est légèrement modifié si vous avez opté pour la signature électronique.

Dans la rubrique 7. Justificatifs, seule la convention de formation signée par l'employeur et le CFA est à importer.

| Justificatifs                                                                                                    |                                            |                                                                                                |
|----------------------------------------------------------------------------------------------------|--------------------------------------------|------------------------------------------------------------------------------------------------|
|                                                                                                    |                                            |                                                                                                |
| Management of the state of the state of the |                                            |                                                                                                |
| vous avez choisi de signer electroniquement le CERPA                                                                                                    |                                            |                                                                                                |
| Lorsque vous cliquerez sur le bouton "Envoyer pour signature<br>selon le séquencement suivant :                                                                                                    | électronique", les parties prer            | nantes du dossier recevront un mail de notre partenaire Yousign pour signer électroniquement   |
| <ol> <li>Entreprise</li> <li>Alternant ou le représentant légal de l'alternant mineur (I</li> <li>CFA (l'entreprise et l'alternant devant avoir signé au préa</li> </ol>                                                                                                    | "entreprise devant avoir signé<br>alable). | ié au préalable)                                                                               |
| Merci de bien vouloir déposer votre convention de formation sig                                                                                                    | gnée.                                      |                                                                                                |
| L'employeur atteste disposer de l'ensemble des pièces                                                                                                    | s justificatives nécessaires               | au dépôt du contrat                                                                            |
| Vous pouvez choisir un fichier pdf, jpg, jpeg, gif, png. La taille maximum o                                                                                                    | de fichier autorisée est de 5Mo. As        | ssurez-vous que le nom de votre fichier ne dépasse pas les 50 caractères (Extension comprise). |
| CONVENTION DE FORMATION SIGNÉE                                                                                                    |                                            |                                                                                                |
| Nom du fichier                                                                                                    | Action                                     |                                                                                                |
| 1                                                                                                    | <b>太</b> 前                                 |                                                                                                |
|                                                                                                    |                                            |                                                                                                |
|                                                                                                    |                                            | -                                                                                              |

Une rubrique additionnelle 8. Informations requises pour la signature électronique permet de collecter les données sur les parties signataires pour permettre la contractualisation en ligne.

| Informations requises pour la signature électronique |                                       |                                      |                              |                        |  |  |  |  |  |  |  |
|------------------------------------------------------|---------------------------------------|--------------------------------------|------------------------------|------------------------|--|--|--|--|--|--|--|
| Représentant habilité à sig<br>NOM<br>DORIAN         | ner le CERFA pour le compto<br>PRÉNOM | e de l'entreprise<br>FONCTION<br>DRH | MAIL<br>mail.employeur@bouch | PORTABLE<br>0604504802 |  |  |  |  |  |  |  |
| Représentant légal de l'app<br>NOM<br>DOE            | PRÉNOM<br>Christian                   | MAIL<br>christian.doe@gmail.co       | PORTABLE<br>0706849289       |                        |  |  |  |  |  |  |  |
| Représentant habilité à sig<br>NOM                   | ner le CERFA pour le compto<br>PRÉNOM | e du CFA<br>FONCTION                 | MAIL                         | PORTABLE               |  |  |  |  |  |  |  |
| DUPONT                                               | Jean                                  | Directeur                            | marion.canonne@sia-p         | 0659228591             |  |  |  |  |  |  |  |
| FAIT À                                               |                                       |                                      |                              |                        |  |  |  |  |  |  |  |
| LYON                                                 |                                       |                                      |                              |                        |  |  |  |  |  |  |  |
|                                                      |                                       |                                      |                              |                        |  |  |  |  |  |  |  |

#### Engager le processus de signature électronique

Une fois le Cerfa et l'ensemble des champs obligatoires renseignés, vous pouvez envoyer le contrat pour signature électronique

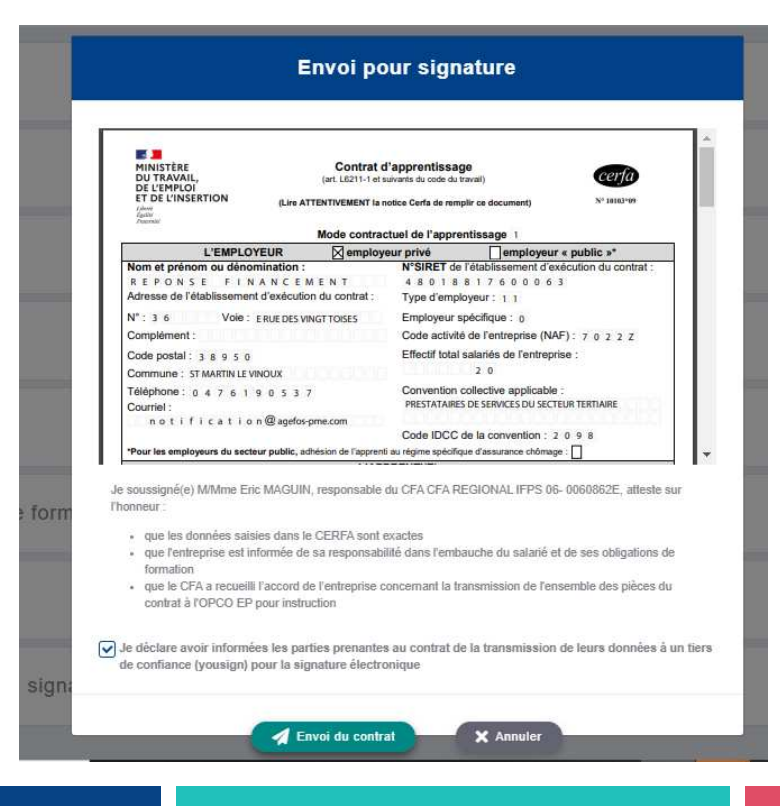

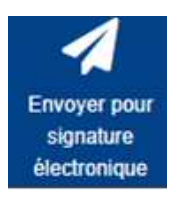

Vous êtes alors invité à prévisualiser le Cerfa complété et à en vérifier le contenu avant de valider l'envoi pour signature électronique.

Il est également de votre ressort de prévenir les parties au contrat de votre choix de signature électronique (incluant le recours à un tiers de confiance – *yyousign* - mandaté par OPCO EP).

**PCO EP** | PORTAIL ACTION APPRENTISSAGE

#### Signer électroniquement le Cerfa

Vous avez envoyé le contrat pour signature électronique.

La contractualisation va alors suivre le séquencement suivant :

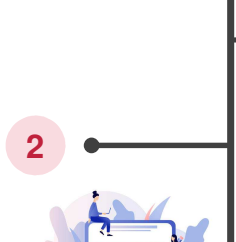

1 Signature électronique par l'employeur

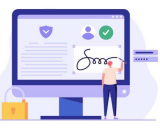

Signature l'alternant représenta mineur

Envoi pour traitement

Signature électronique par l'alternant majeur ou le représentant légal d'un alternant

Signature électronique par le CFA (visa)

# 2 - dans le cadre d'un CDI X \* Confirmation Confirmation Votre CERFA a bien été transmis pour signature électronique à l'entreprise. Il sera ensuite communiqué à l'alternant ou à son représentant légal s'îl est mineur pour signature électronique, avant d'être sournis à votre visa. Vous avez la possibilité de suivre les étapes de signatures depuis votre espace. Une fois que toutes les parlies prenantes auront signé le contrat, il sera automatiquement transmis à l'OPCO EP pour traitement.il sera automatiquement transmis l'OPCO EP pour traitement. La Saisir un nouveau contrat

L'alternant ne recevra l'e-mail de la part de YouSign **que** lorsque l'employeur aura signé électroniquement le Cerfa.

Faute de signature dans les 15 jours ouvrés, la procédure de signature électronique sera considérée comme expirée.

**OPCO EP** | PORTAIL ACTION APPRENTISSAGE

#### Signer électroniquement le Cerfa

Chaque partie reçoit un email de YouSign pour le compte d'OPCO EP.

Une fois le document parcouru, l'utilisateur peut cliquer sur le bouton "Signer".

| <ul> <li>OPCO EP - Une demande de signature d'un contrat d'apprentissage vous a été adressée</li> </ul>                                                                                                    | CPCO EP                                                                                                    |                                           | Signature électronique / CERFA volet "Cfa"                                                                                                    |        |  |  |  |  |  |  |
|----------------------------------------------------------------------------------------------------|----------------------------------------------------------------------------------------------------|-------------------------------------------|----------------------------------------------------------------------------------------------------|--------|--|--|--|--|--|--|
| A<br>Proce de problème lié à l'affichane de ce messane, cliquez ici pour l'afficher dans un navinateur web                                                                                                    |                                                                                                    | Vous allez signer en tant que Jean DUPONT |                                                                                                    |        |  |  |  |  |  |  |
|                                                                                                    | INFOS                                                                                                    | ☐ 150% ⊕                                  | Contrat-apprentissage-genere-227939.pdf                                                                                                    |        |  |  |  |  |  |  |
| Bonjour Jean DUPONT,<br>Vous avez reçu une invitation à signer électroniquement un contrat d'apprentissage de la part d'OPCO EP, en tant que représentant<br>habilité par le CFA.<br>Pour lire et signer le document en ligne, merci de cliquer le lien ci-dessous. Ce lien expirera automatiquement au bout de 15 jours<br>calendaires.<br>Accèder au contrat (CERFA)<br>PCO des Entreprises de Proximité<br>procefr | Signature-Carlo 227939<br>Créde par apoceps<br>Delle les atrasfrant<br>Entre atrasfrant<br>DOCUMENT (1)<br>DOLI TELECHARGER |                                           | Complément :       1 2 0 7 2 0 2 1 1         Code poétive de findes épreuves ou examens :       3 0 0 4 2 0 3 2         Commune : STLAURENT DU VAR       Durée de la formation :       1 0 heures         Visa du CFA (cachet et signature du directeur) :       Image: Strause de la formation :       1 0 heures         Image: Strause de la formation :       1 0 heures       1 0 heures         Image: Strause de la formation :       1 0 heures         Image: Strause de la formation :       1 0 heures         Image: Strause de la formation :       1 0 heures         Image: Strause de la formation :       1 0 heures         Image: Strause de la formation :       1 0 heures         Image: Strause de la formation :       1 0 heures         Image: Strause de la formation :       1 0 heures         Image: Strause de la formation :       1 0 heures         Image: Strause de la formation :       1 0 heures         Image: Strause de la formation :       1 0 heures         Image: Strause de la formation :       Image: Strause de la formation :         Image: Strause de la formation :       1 0 heures         Image: Strause de la formation :       1 0 heures         Image: Strause de la formation :       1 0 heures         Image: Strause de la formation :       1 0 heures         Image: |        |  |  |  |  |  |  |
|                                                                                                    |                                                                                                    | REFUSER                                   |                                                                                                    | SIGNER |  |  |  |  |  |  |
|                                                                                                    |                                                                                                    |                                           |                                                                                                    |        |  |  |  |  |  |  |

10

### Signer électroniquement le Cerfa

Il reçoit alors un code de confirmation par SMS, à reporter à l'écran.

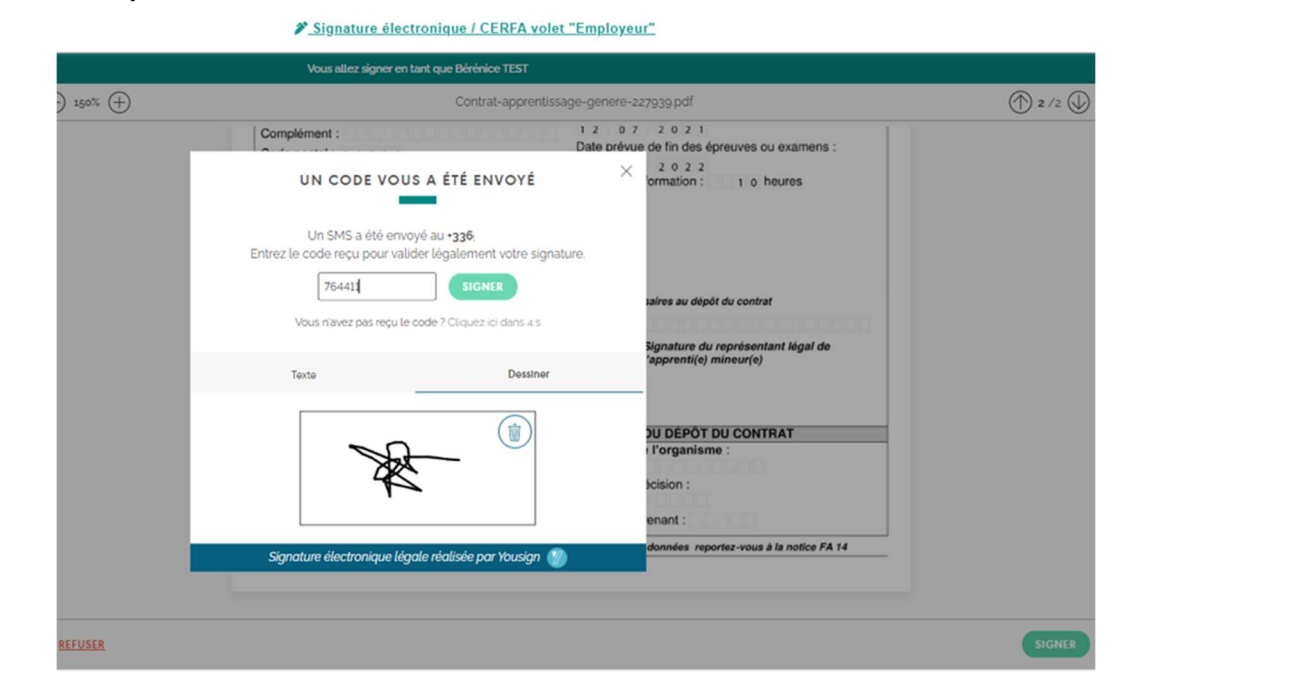

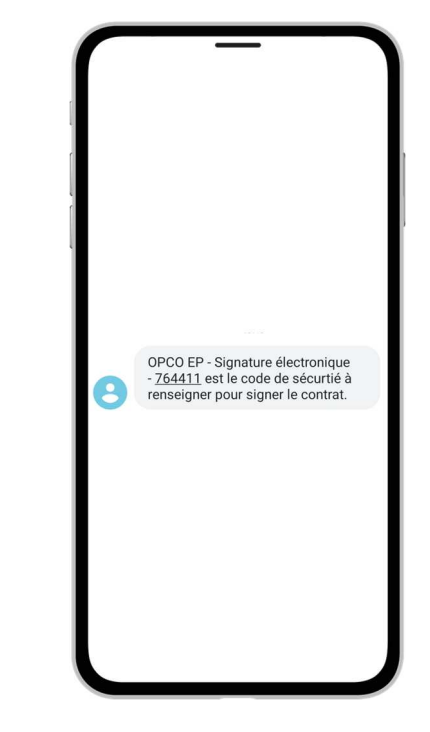

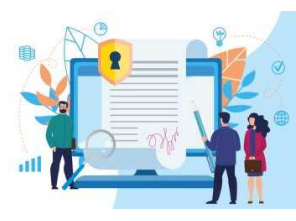

Accéder

au contrat

(CERFA)

#### Suivre l'état des signatures électroniques

Une fois le Cerfa signé, l'utilisateur (employeur, alternant ou son représentant légal, CFA) à tout moment consulter l'état des signatures en cliquant sur le lien d'accès au document reçu de la part de YouSign pour signer en ligne.

|                                                                                             | Vous venez de signer électroniquement des do<br>les signataires, les documents ainsi que les<br>procédure<br>Vous disposez également d'un canal d'informe<br>activités de la procédure acti<br>Des questions sur la vateur légale des signatur<br>cette page pour en s | cuments avec Yousign. Retrouvez Ici<br>- ventuelles pièces jointes de la<br>- suous permettant de suivre les<br>ns, commentantes.)<br>es électroniques Yousign ? Consultez<br>ovoir plus |              |                                                                   |
|---------------------------------------------------------------------------------------------|----------------------------------------------------------------------------------------------------|----------------------------------------------------------------------------------------------------|--------------|-------------------------------------------------------------------|
| SIGNATA<br>3/3 ont                                                                          | IRES (3)                                                                                                    | 1<br>I                                                                                                    | DOCUMENT (1) |                                                                   |
| Bérénice TEST  Signé les of/op/zozz á 18 h z7   Paul LAFONT  Signé les of/op/zozz á 18 h z7 |                                                                                                    | Contrat-apprentissage-genere-227939.pdf                                                                                                    |              | <u>.</u>                                                          |
| Jean DUPONT<br>Signé le cé/ropr/2001 à 18 h 2g                                              |                                                                                                    |                                                                                                    |              | ٥<br>٩                                                            |
|                                                                                             |                                                                                                    |                                                                                                    | Il peut égal | ement télécharger le document en<br>cliquant sur l'icône d'export |

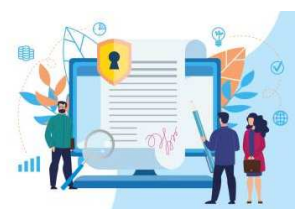

#### Suivre l'état de mes dossiers

|                      |                                      |                    |                          |                    | Me                                       | es         | contrats                       |                          |                 |       |                                           |               |                                                                               |
|----------------------|--------------------------------------|--------------------|--------------------------|--------------------|------------------------------------------|------------|--------------------------------|--------------------------|-----------------|-------|-------------------------------------------|---------------|-------------------------------------------------------------------------------|
|                      | Recl                                 | herche pa          | ir numéro de co          | ntrat              |                                          |            | Recl                           | erche avancée            |                 |       |                                           |               |                                                                               |
| Nº DE CO             | ONTRAT<br>er les filtres             |                    |                          |                    |                                          |            |                                |                          |                 |       | Q Recht                                   | ercher        |                                                                               |
| Numéro               | Libellé                              | ¢                  | Apprenti                 | ¢                  | Employeur                                | ¢          | Durée contrat 🗢                | Frais pédagogique 🖨      | Frais annexes   | ¢     | Statut 🗢                                  | Menu          |                                                                               |
|                      | SJREORP                              |                    | Pont<br>Jeanne           |                    | REPONSE<br>FINANCEMENT<br>48018817600063 |            | Du 12/07/2021 au<br>17/01/2022 |                          |                 |       | En cours de<br>Signature                  | ۵ 🗉           |                                                                               |
| Er<br>l'utili<br>cor | n tant qu<br>isateur p<br>nsulter le | e C<br>eut<br>es p | FA, d<br>visua<br>arties | ans<br>lise<br>aya | la rubr<br>r le stat<br>ant sign         | riq<br>tul | ue "Mes<br>de son<br>électror  | s contrats'<br>dossier e | élec<br>,<br>et | Statu | t de la signati<br>que de l'empl<br>Signé | ure<br>oyeur: | Le survol du<br>pictogramme donne<br>des informations pour<br>plus de clarté. |

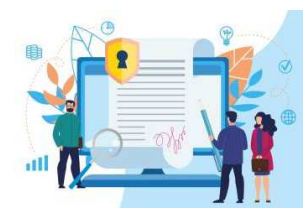

#### Suivre l'état de mes dossiers

Une fois l'ensemble des signatures obtenues pour le Cerfa, le dossier est envoyé pour traitement.

| Numéro                                 | ¢   | Libellé 🖨      | ; | Apprenti            | ¢ | Employeur                                | ¢ | Durée contrat 🗢                | Frais pédagogique 🗢 | Frais annexes | ¢ | Statut | ¢  | Menu |
|----------------------------------------|-----|----------------|---|---------------------|---|------------------------------------------|---|--------------------------------|---------------------|---------------|---|--------|----|------|
| En attente<br>enregistrement S<br>DECA | SIA | BEP PATISSERIE |   | Guillaume<br>LAFONT |   | REPONSE<br>FINANCEMENT<br>48018817600063 |   | Du 06/09/2021 au<br>08/07/2022 |                     |               |   | Envoy  | ré | ଭ    |

Le pictogramme 찬, à gauche, permet d'identifier les **dossiers signés électroniquement**.

#### opcoep.fr

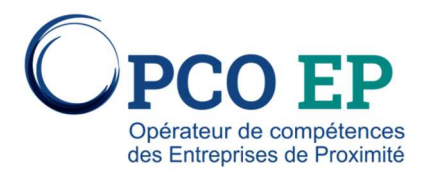